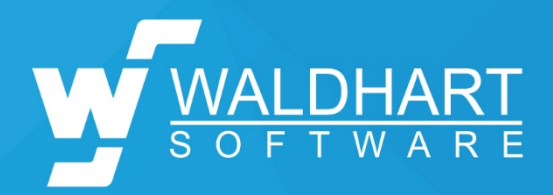

# **TYPO3 Anleitung**

Wartung Ihres Onlineshops 2.0

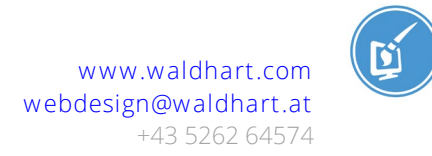

## Anmeldung

Öffnen Sie in einem Browser die Shop Seite und fügen Sie in der URL /typo3 hinzu. Es öffnet sich folgende Anmeldeseite:

| Anmeldung |
|-----------|
| Anmeldung |
|           |

Geben Sie Ihren Benutzernamen und Ihr Passwort ein und klicken Sie auf

.

Anmeldung

## **Backend-Bereich**

Sie befinden sich nun im Backend-Bereich Ihres Onlineshops 2.0.

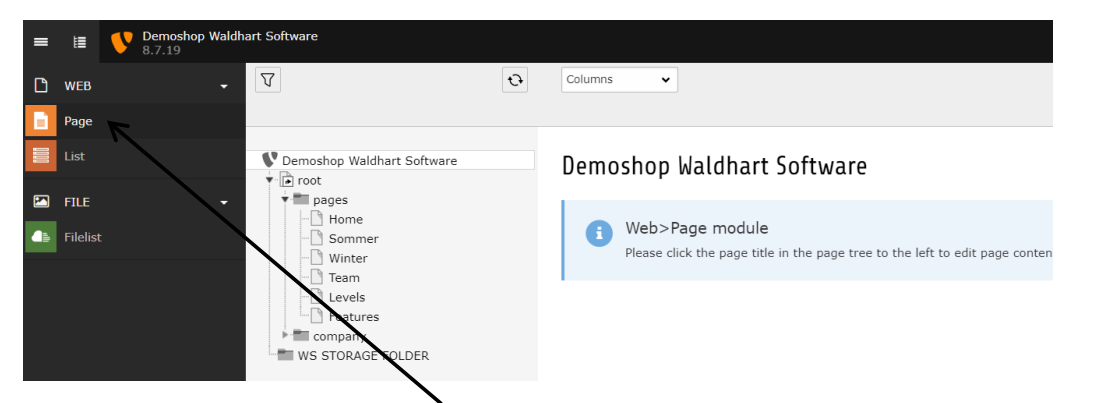

Wechseln Sie zuerst links auf "Page". Die angezeigten Menüpunkte (Page, List, …) variieren je nach Benutzerberechtigung.

Der Seitenbaum entspricht dem Menü auf Ihrem Onlineshop. Wenn Sie auf das -Element klicken, öffnen sich die Untermenüpunkte der jeweiligen Seite. Klicken Sie auf die gewünschte Seite, um den Inhalt zu bearbeiten. Beispiel:

So sieht ein Backend-Bereich aus, wenn man eine Seite angewählt hat.

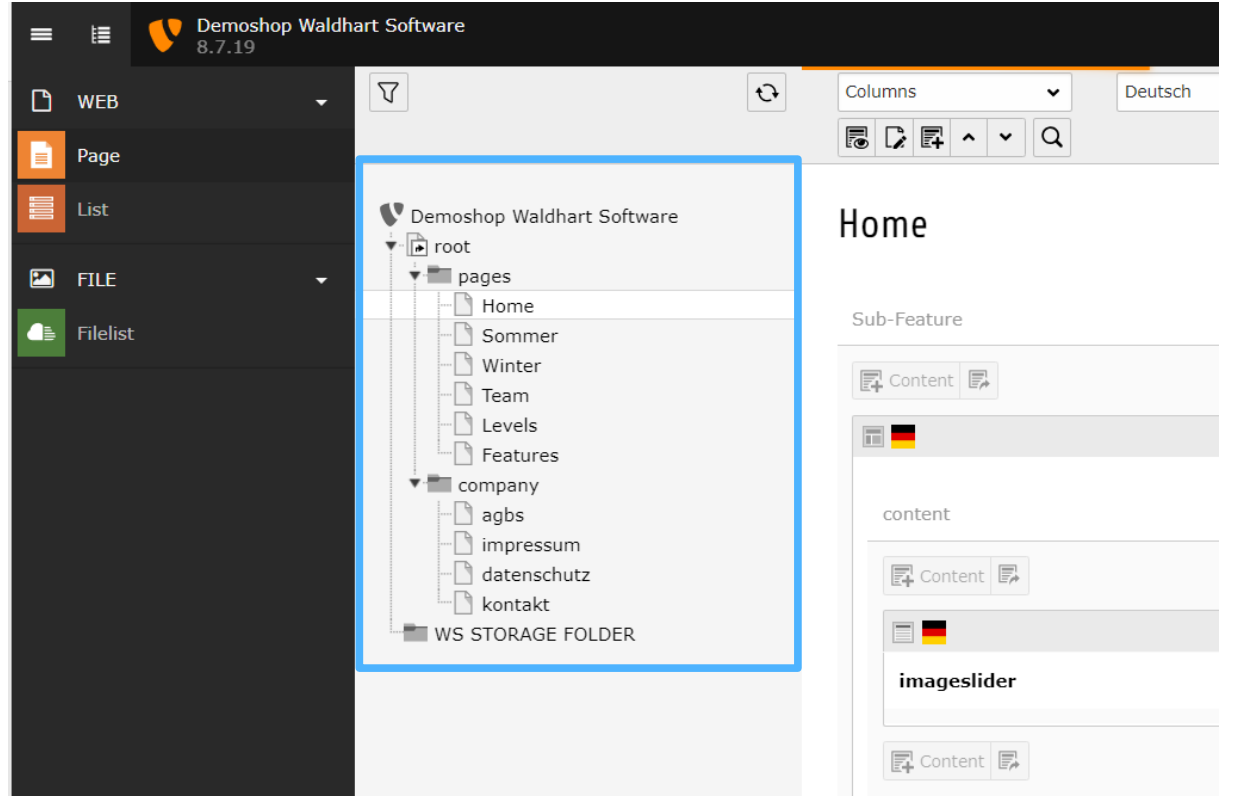

Der Aufbau des Bereiches rechts variiert je nach Aufbau des Onlineshops.

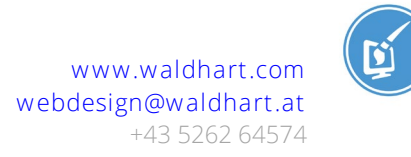

## Symbole & Bedeutungen

| - | • |
|---|---|
| - | 5 |

Cache Button:

Wenn Sie eine Änderung an der Seite vorgenommen haben, diese aber nicht auf der Seite angezeigt wird, müssen Sie den Cache löschen, damit sich die Webseite neu generieren kann (z.B. bei Blogeinträgen).

| <i>ġ</i>             | Bearbeiten von Element              |
|----------------------|-------------------------------------|
|                      | Ausblenden von Element (Verstecken) |
| $ \mathbf{\bullet} $ | Einblenden von Element              |
| Content              | Neues Element anlegen               |
| Ш                    | Element löschen                     |

Im Bearbeitungs-Modus (z.B. in einem Text-Element)

| ×   | 🖺 Save | -              | 1               |                           |
|-----|--------|----------------|-----------------|---------------------------|
| Edi | 🕞 Sav  | ve ar<br>ve ar | nd vie<br>nd cr | ew page<br>eate a new one |
|     | E Sav  | ve ar          | nd cle          | ose                       |

von links nach rechts: schließen, zwischenspeichern, speichern & anzeigen, speichern & neues Element erstellen, speichern & schließen, löschen.

## Inhalt bearbeiten

#### **Textelement:**

Edit Page Content "Wir von Waldhart Software haben eine neue Lösung f..." on page

| General                                          | Appearance                                         | Language                                        | Access                               | Categories                                                  | Grid Elements                                                                                                    |                      |                    |                              |
|--------------------------------------------------|----------------------------------------------------|-------------------------------------------------|--------------------------------------|-------------------------------------------------------------|----------------------------------------------------------------------------------------------------|----------------------|--------------------|------------------------------|
| Content<br>Type<br>Text                          | Element                                            | •                                               |                                      |                                                             |                                                                                                    | <b>Colun</b><br>Grid | <b>nn</b><br>Conta | iner 🗸                       |
| Headline<br>Header                               | 25                                                 |                                                 |                                      |                                                             |                                                                                                    |                      |                    |                              |
| Type<br>H1<br>Link                               | ~                                                  |                                                 |                                      |                                                             |                                                                                                    | <b>Align</b><br>Defa | <b>nent</b><br>ult | ~                            |
| Subhead                                          | er                                                 |                                                 |                                      |                                                             |                                                                                                    | હ                    | Q                  | ]                            |
| Text<br>Styles<br>Wir von<br>Partner<br>Sie gerr | Format Waldhart Softw in Sachen Onlin ie. Können S | • <b>B</b> i<br>vare haben ein<br>neshop. Wir b | I ∐ ×₂<br>ne neue Lö<br>ieten verscl | x <sup>a</sup>   ≟≣ ∶≡  <br>sung für Onlin<br>hiedene Arten | 4 ≇ 4   <b>99</b>   <b>E E E E   ∞  ∞   X</b><br>eshops entwickelt. Egal, ob Sie Produkte, Kurst<br>von Buchungs- und Reservierungssystemen an, | oder Ve<br>ob einse  | eranst<br>itig (   | altringen übe<br>ne-Pager) o |

Im Text können Sie ganz normal schreiben.

В

Achtung: Beim Einfügen aus Word oder anderen Schreibprogrammen wird die Formatierung übernommen.

<u>T</u><sub>x</sub> In diesem Fall bitte den Text markieren und mit dem Symbol die Formatierung löschen.

Text fett oder kursiv schreiben funktioniert wie im Word: Text markieren und auf

oder **I** klicken. Danach Text speichern & schließen.

Achtung: Diese Änderungen werden nach dem Speichern sofort auf dem Onlineshop angezeigt.

### Link einfügen

Das Wort oder die Wortgruppe, welche verlinkt werden soll, markieren. Dann auf

| das Symbo<br><b>Text</b> | ol "Link einfi                   | ügen"                       | kth                 | <del>cker</del> |                          |                        |                        |                       |                   |                          |
|--------------------------|----------------------------------|-----------------------------|---------------------|-----------------|--------------------------|------------------------|------------------------|-----------------------|-------------------|--------------------------|
| Styles                   | + Normal                         | - B                         | ΙU                  | ×₂              | <b>X</b> <sup>2</sup> ]= | •=   + =               | *<br>*<br>*<br>*       | È İ                   | I                 |                          |
| Wir von V<br>Partner in  | Waldhart Softwa<br>Sachen Online | are haben ei<br>shop. Wir b | ine neu<br>bieten v | ie Lö<br>verscl | sung für (<br>hiedene A  | Onlinesho<br>Arten von | ops entwic<br>Buchungs | kelt. Ega<br>- und Re | l, ob S<br>servie | šie Produk<br>rungssyste |

Es öffnet sich ein Fenster, wo die Art des Links ausgewählt werden kann. Bedeutung der verschiedenen Reiter:

Page: Link auf eine Seite des eigenen Onlineshops

File: z.B. ein PDF verlinken

**External URL:** auf eine andere Webseite verlinken.

Bei URL den Link einfügen, klick auf "Set Link", nach Belieben einen Titel einfügen und bei Zielfenster "New Window" auswählen (damit sich der Link in einem neuen Fenster öffnet). Im Textfeld bei Bedarf den Wortlaut des Links ändern.

Email: eine E-Mail-Adresse verlinken

E-Mail-Adresse einfügen, "Set Link", nach Belieben Titel eingeben.

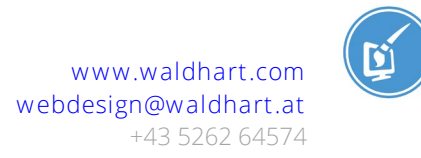

#### Seite neu anlegen

Am einfachsten ist es hier, eine bestehende (vom Aufbau möglichst ähnliche) Seite zu kopieren. Dazu Rechtsklick auf die gewünschte Seite und "Copy" wählen.

| 🔻 📰 pages  |                |
|------------|----------------|
| - 🗋 Home   |                |
| - 🗋 Sommer |                |
| - 🗋 Winter | 🐻 Show         |
| - 🗋 Team   | 🔀 Edit         |
| - 🗋 Levels |                |
| - Features | E New          |
| company    | i Info         |
| agbs       | fl Conv        |
| impressu   |                |
| datensch   | 🗶 Cut          |
| kontakt    | More entions   |
| WS STORAGE | More options • |
|            | Disable        |
|            | 🕑 History/Undo |
|            |                |

Danach kann die kopierte Seite wiederum mit Rechtsklick an der gewünschten Stelle eingefügt werden.

| 🔻 📰 pages             |  |
|-----------------------|--|
| - 🗋 Home              |  |
| Som                   |  |
| Win 🐻 Show            |  |
| 🗋 Tear 🍃 Edit         |  |
| Feat                  |  |
| compa <b>i</b> Info   |  |
| imp                   |  |
| 🗋 date 🛠 Cut          |  |
| ₩S STOR ■ Paste after |  |

Mit "Paste after" wird die Seite hinter der aktuell mit Rechtsklick angewählten eingefügt, "Paste into" erstellt eine neue Unterseite der aktuell gewählten Seite.

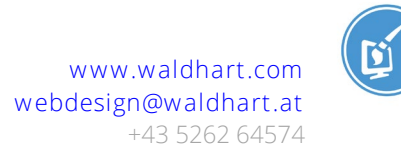

## Bilder einfügen

Um Bilder in Ihren Onlineshop einzufügen, müssen Sie diese zuerst hochladen. Dies gelingt Ihnen, indem Sie unter "File" auf "Filelist" klicken. Spezielle Bilder wie Slider sind in Ordnern für verschiedene Themen unterteilt.

| = | I        | Demoshop Waldh<br>8.7.19 | art Software                                                                                                    |
|---|----------|--------------------------|----------------------------------------------------------------------------------------------------|
| ß | WEB      | ÷                        |                                                                                                    |
|   | Page     |                          | Ð                                                                                                    |
|   | List     |                          | 🕶 🚍 user_upload                                                                                                    |
|   | FILE     | <b>~</b>                 |                                                                                                    |
| ● | Filelist | :                        | Temporary files (_temp_) user_upload                                                                                                    |
|   |          |                          | artikelbilder         kacheln_home_oben         kacheln_home_unten         logo         onlineshop         screenshots_features         slider |

Navigieren Sie in den gewünschten Ordner und klicken den "Upload-Button" ein Dialog- Fenster erscheint, in dem Sie die hochzuladenden Bilder angeben können.

Damit Sie nicht jedes Bild einzeln auswählen müssen, ist es am bequemsten, wenn Sie die Grafiken auf einmal markieren und dann auf "Öffnen" klicken.

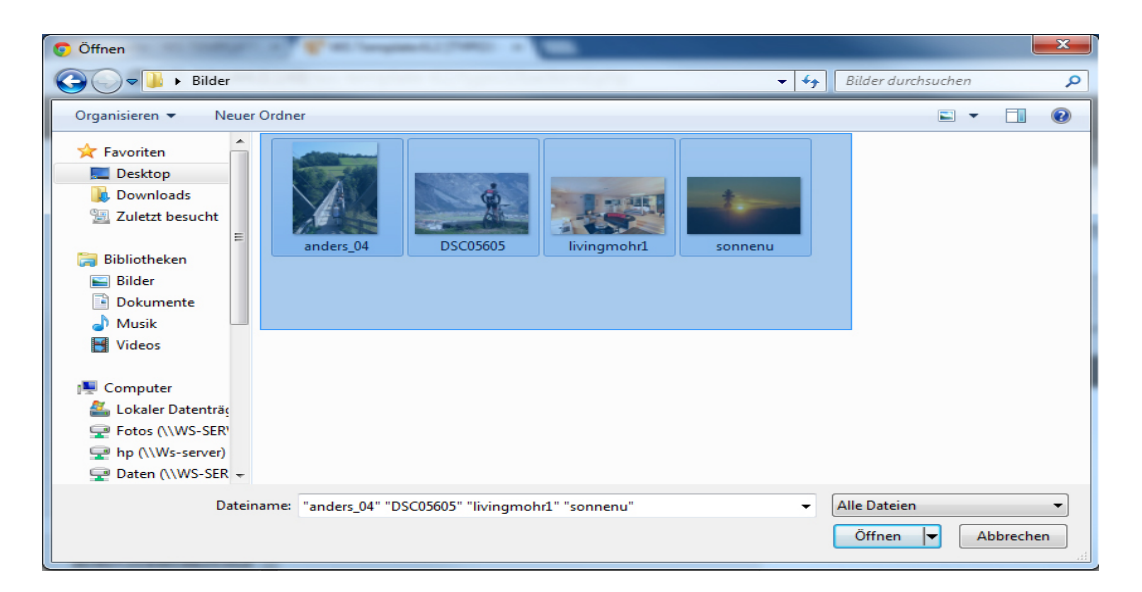

Den Rest erledigt der Computer von selbst und Sie können nach dem erfolgreichen Upload mit diesen Bildern arbeiten.

Nun wechseln Sie die Ansicht links oben auf "Page" und wählen die gewünschte Inhaltsseite aus, auf der die Bilder angezeigt werden sollen.

Hier im Beispiel wäre es die Seite "Bildertest".

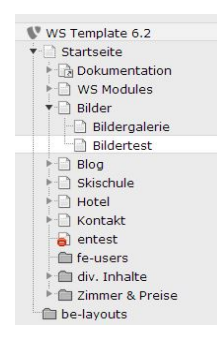

Mittels legen Sie einen neuen Datensatz an. In diesem Fall wählen Sie "Images only".

| Typical page content         | Form elements                 | Menu       | Plugins       | Special elements | Grid Elements |
|------------------------------|-------------------------------|------------|---------------|------------------|---------------|
| Header Only<br>Adds a header | only.                         |            |               |                  |               |
| A regular text               | Element<br>element with heade | r and body | vtext fields. |                  |               |
| Images Only<br>Any number of | images aligned in c           | columns ar | nd rows with  | a caption.       |               |

Über den Karteireiter "Images" und den Button "Add image", gelangen Sie zu der Dateiliste Ihres Onlineshops.

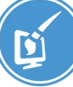

| General Images                                                               |
|------------------------------------------------------------------------------|
| Images:                                                                      |
| 🗅 Add image 🛃 Select & upload files                                          |
| Allowed file extensions:<br>GIF JPG JPEG TIF TIFF BMP PCX TGA PNG PDF AI SVG |

In diesem Fenster navigieren Sie zu Ihren Bildern, setzen einen Haken bei den Bildern, die Sie auf dem Onlineshop haben möchten und bestätigen Ihre Auswahl über "Import selection".

#### Display thumbnails

| <pre>/user_upload/slider/</pre>             |     | R |
|---------------------------------------------|-----|---|
| <mark>, ∠</mark> bike.jpg                   | + i | ~ |
|                                             |     |   |
| carolina_auer_photography_sturm_2017-67.jpg | + i | ~ |
|                                             |     |   |

Anschließend können die Bilder, falls gewünscht, direkt im Backend bearbeitet werden:

Mit dem kleinen Dreieck-Symbol links neben dem Bild das Bearbeitungsmenü öffnen, und den Editor öffnen.

www.waldhart.com webdesign@waldhart.at +43 5262 64574

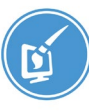

| 🔹 🏹 Filename                  | header-   | willkomm      | en.jp | 9  |
|-------------------------------|-----------|---------------|-------|----|
| Image Metadata<br>Title       |           |               |       |    |
| Set element specific          | value (No | default)      |       |    |
| Link                          |           |               |       |    |
|                               |           |               | ٩     | 00 |
|                               |           |               |       |    |
|                               |           |               |       |    |
| Image manipulation            |           |               |       |    |
| 🛱 Open Editor                 |           |               |       |    |
| Default<br>Aspect ratio: Free |           |               |       |    |
|                               |           | in the second |       |    |
|                               | Silve-    |               |       |    |

Im Editor kann nun das Seitenverhältnis beliebig gesetzt werden, oder mit der Einstellung "Free" der Bildausschnitt völlig frei mit Drag und Drop auf die Seit- und Eckpunkte gewählt werden. Anschließend "Accept".

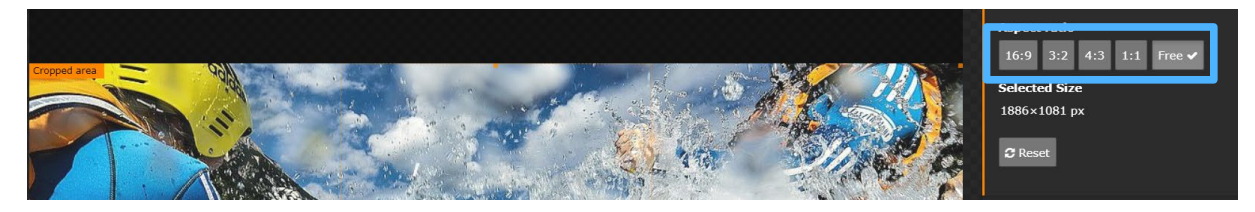

## Slider bearbeiten

Die Slider liegen im Ordner "resources" unter "header".

| [2] resources |
|---------------|
| [3] header    |
| [6] footer    |
| [7] widgets   |

Die Sliderbilder befinden sich jeweils oben auf der Seite im Element "imageslider".

|             | e 🗊 |
|-------------|-----|
| imageslider |     |

Mit dem Stift-Symbol in den Bearbeitungsmodus wechseln. Unter "Media Elements" kann nun ganz ähnlich wie bei "normalen" Bildern eine Bilddatei eingefügt werden.

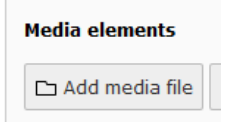

Nach dem Einfügen kann wiederum der Bildausschnitt im Editor angepasst werden. Achtung: Bei Sliderbildern bitte die bestehenden Seitenverhältnisse beibehalten, damit die Darstellung auch auf mobilen Geräten einheitlich bleibt.

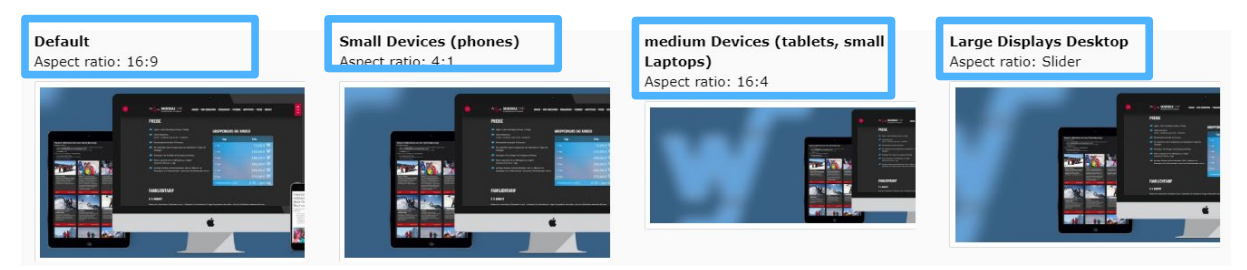

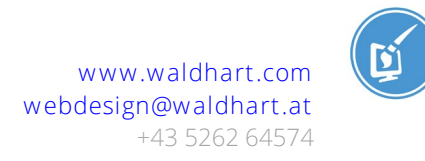

## **Buchbare Artikel bearbeiten**

Online buchbare Artikel können in der Listenansicht des Ordners "WS STORAGE FOLDER" bearbeitet werden.

| = | Ħ                | V | Demoshop V<br>8.7.19 | Valdhart | Software                             |   |                                 |
|---|------------------|---|----------------------|----------|--------------------------------------|---|---------------------------------|
|   | WEB<br>Page      |   |                      | -        |                                      | Ð |                                 |
|   | List             |   |                      |          | V Demoshop Waldhart Software         |   | WS STORAGE FOLDER               |
|   | FILE<br>Filelist |   |                      | •        | pages     Home     Sommer     Winter |   | Alternative Page Language (1) > |
|   |                  |   |                      |          | Team                                 |   | + Pagetitle                     |
|   |                  |   |                      |          | Features                             |   | 💧 storage en                    |
|   |                  |   |                      |          | agbs                                 |   |                                 |
|   |                  |   |                      |          | datenschutz                          |   | Article (61) >                  |
|   |                  |   |                      |          | WS STORAGE FOLDER                    |   | Article Id                      |
|   |                  |   |                      |          |                                      |   | 5, Bambini                      |

Dazu einfach unter "Article" auf den gewünschten Artikel klicken.

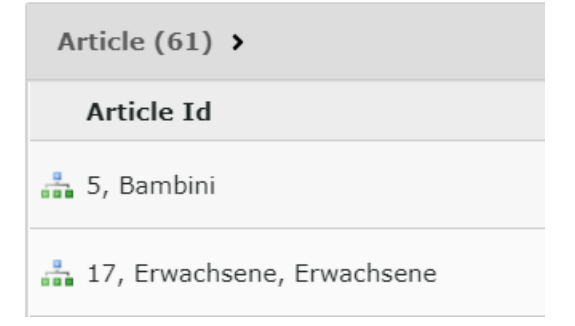

Im Reiter "Data" kann der Artikel im Feld "Display Name" bei Bedarf umbenannt werden.

| General      | Data | Config |  |
|--------------|------|--------|--|
| Display Name |      |        |  |
| Erwachsene   |      |        |  |
|              |      |        |  |

Sollen Artikel auf der Startseite angezeigt werden (siehe unten), kann man außerdem unter "Impressions" ein Bild einfügen.

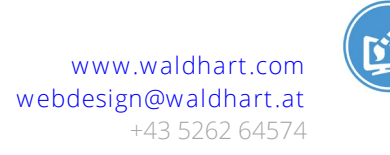

| Impressions                                                                  |                                    |  |  |  |  |
|------------------------------------------------------------------------------|------------------------------------|--|--|--|--|
| 🗅 Create new relation                                                        | 🛃 Select & upload files            |  |  |  |  |
| Allowed file extensions:<br>GIF JPG JPEG TIF TIFF BMP PCX TGA PNG PDF AI SVG |                                    |  |  |  |  |
| • Filename                                                                   | Fun_Pro_Skischule_web93-von-123jpg |  |  |  |  |

Die restlichen Informationen (Preise etc.) zu den buchbaren Artikeln werden automatisch eingespielt.

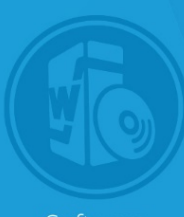

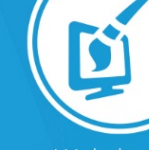

Software

Vebdesign

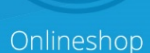

A-6405 Pfaffenhofen Unterdorf 145 Tel: +43 5262 64574 E-Mail: support@waldhart.at www.waldhart.at